# **PingID** – replacing mobile device

Install PingID app on the new mobile device

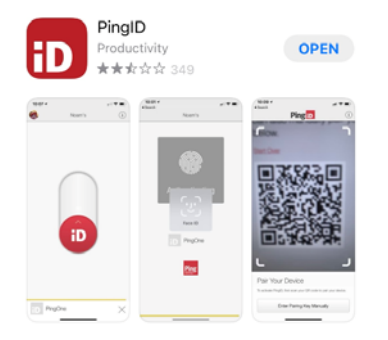

# Open the App and select Accept for Terms of Service

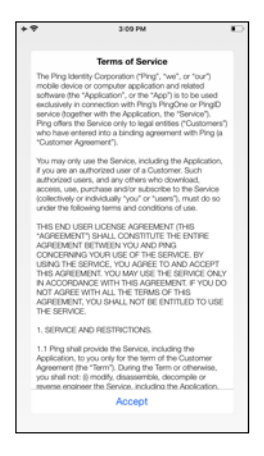

#### Select I Understand for important notice

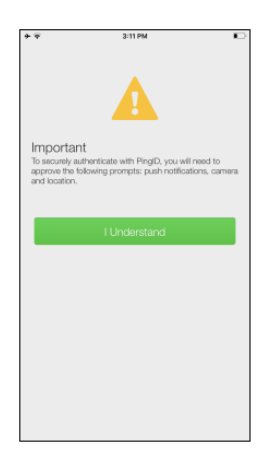

Allow PingID for Notifications and OK for Camera

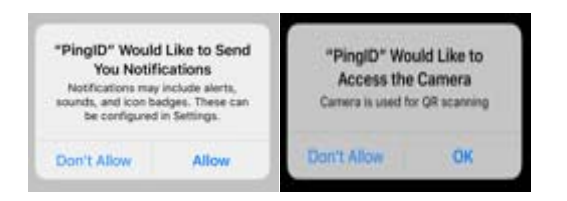

#### The app should be ready to scan a QR code

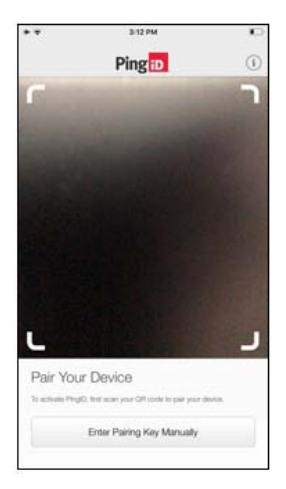

Navigate to the MFA enrollment site using a computer browser <a href="https://MyMFA.lb.com">https://MyMFA.lb.com</a>

## Enter your network credentials

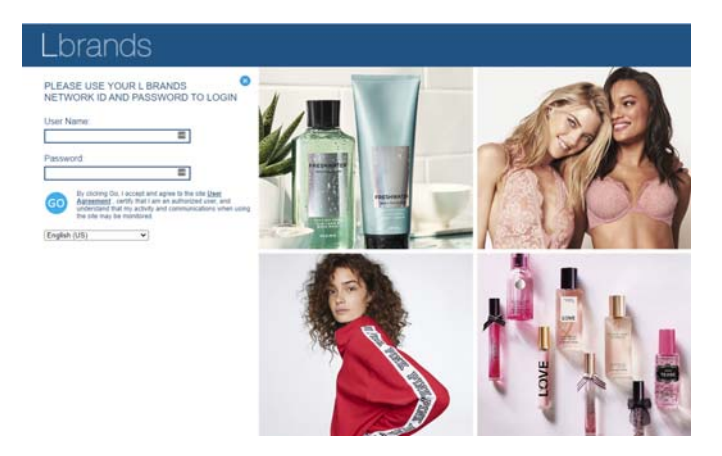

# List of PingID options the user has will show

| Ping     |                                                                                                    |                     |            |  |  |
|----------|----------------------------------------------------------------------------------------------------|---------------------|------------|--|--|
| a Pingio | My Devices Drig to arrange your dences by priority of hew you want to automnticate. The find owner will always be primary. |                     |            |  |  |
|          | + Add                                                                                                    | AUTHENTICATION TYPE | FEIMARCY   |  |  |
|          | IPhone 11 Pro                                                                                                    | Mobile              |            |  |  |
|          | Email 1<br>occasiling (specific cos                                                                                        | Email               | <b>D</b> 7 |  |  |

#### Select Add

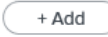

#### Select **Continue** to Authenticate

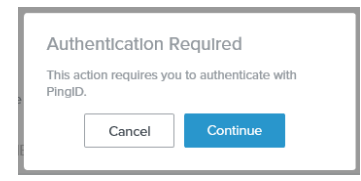

# A pairing QR code will be provided.

| Add a New Device 🛞                                                                                                    |
|----------------------------------------------------------------------------------------------------|
| PingID Mobile Application<br>For the best experience, install PingID and scan the<br>Order to party your mobile device. You can also<br>enter the pairing code manually when required. |
|                                                                                                    |
| Pairing Code: 6633 9857 3042                                                                                                    |
| Other Authentication Methods                                                                                                    |

Scan the QR code using the new mobile device

Select Keep Only While Using and Allow While Using App

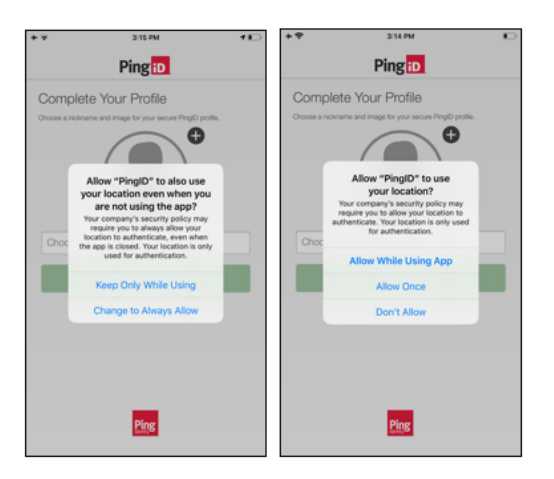

Choose a **Nickname** (An example of your nickname can be your network ID) and select **Done** 

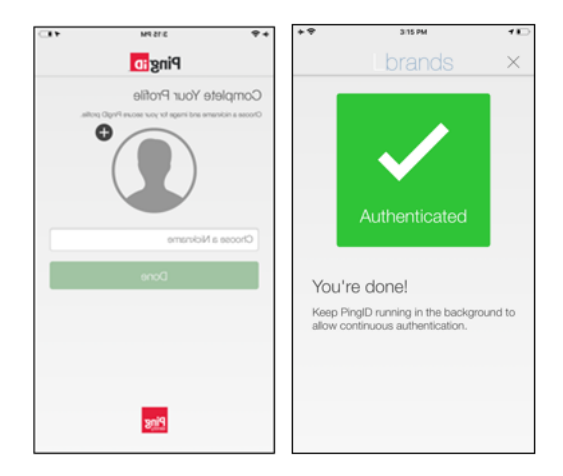

#### Once authenticated, the new mobile will show up in the Mymfa.lb.com site

|     | IPhone 11 Pro<br>IPhone 11 Pro                   | Mobile | $\overline{\Psi}$ |
|-----|--------------------------------------------------|--------|-------------------|
|     | Email 1<br>os <sup>tere</sup> egonal.com         | Email  | Ŧ                 |
| *** | IPhone 8 Plus (Global)<br>IPhone 8 Plus (Global) | Mobile | Ŧ                 |

## You can now select the new mobile as the primary

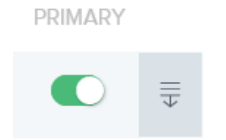

## After primary has been selected, you can now Delete the old mobile

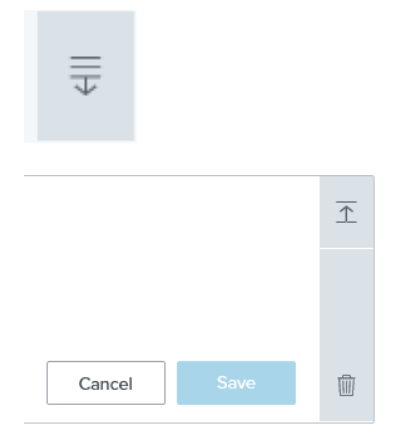

## Select the Trash and it will prompt to confirm to Remove

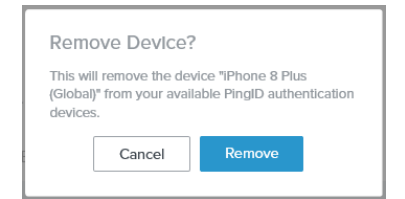